## Tilføj historiske forbundsaktiviteter (Kurser, stævner mv.)

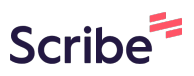

Denne vejledning viser dig hvordan du på klubniveau tilføjer historiske forbundsaktiviteter (f.eks. stævner, kurser og lignende). OBS. nye vil automatisk blive tilføjet

| <b>1</b> Log ind på jeres | sløsning           |                      |         |
|---------------------------|--------------------|----------------------|---------|
|                           |                    |                      |         |
| 2 Click "Medlemm          | ner"               |                      |         |
| Mentoclub                 | i ina naragu       | ~                    |         |
| Nicolaj Schiermer 🍫       | Anmodninger        | Webshop ordre        | Medler  |
| 🔒 Dashboard               | 0                  |                      |         |
| Notifikationer            | Gå til anmodninger | Gå til ordreoversigt |         |
| L Medlemmer <             | Medlemstilgang     | Jubilæer i dag       | Fødsels |
| 🖲 Økonomi 🛛 <             |                    |                      | Dereri  |
| Seskeder K                |                    |                      | Dereri  |
| () Træning K              | Gå til statistik   |                      |         |
| 🗂 Hjemmeside 🛛 🕻          | Seneste hændelser  |                      |         |
| 📅 Events 🗸                |                    |                      |         |

| 3 Click "Aktive                           | "                   |                      |   |         |
|-------------------------------------------|---------------------|----------------------|---|---------|
| Nicolaj Schiermer 🍫                       | Anmodninger         | Webshop ordre        |   | Medler  |
| 🔶 Dashboard                               | 0                   |                      |   |         |
| P Notifikationer                          | Gå til anmodninger  | Gå til ordreoversigt |   |         |
| L Medlemmer                               | ✓ Medlemstilgang    | Jubilæer i dag       | 1 | Fødsels |
| Deaktiverede<br>Graduering<br>Anmodninger | Gå til statistik    |                      |   |         |
| <ul> <li>Økonomi</li> </ul>               | < Seneste hændelser |                      |   |         |
| Seskeder                                  | <                   |                      |   |         |

## **4** Søg det medlem frem det skal tilføjes på og click på navnet

|                  | Over | sigt / Medlemmer |             |           |  |
|------------------|------|------------------|-------------|-----------|--|
| 🏫 Dashboard      |      |                  |             |           |  |
| 🏲 Notifikationer |      | ▼ Tilføj filter  |             |           |  |
| L Medlemmer      | ✓ s  | øg:              | Ryd søgning |           |  |
| Aktive           |      | Navn             |             | ↑↓ Hold 🕑 |  |
| Deaktiverede     |      |                  |             |           |  |
| Graduering       |      |                  |             |           |  |
| Anmodninger      | -    |                  |             |           |  |
| Økonomi          | <    |                  |             |           |  |
| 🖾 Beskeder       | <    |                  |             |           |  |
| () Træning       | <    |                  |             |           |  |
|                  |      |                  |             |           |  |

Scroll ned til Forbundsaktivitet og Click her.

5

| нізтогік                                                      |   |
|---------------------------------------------------------------|---|
| Seneste events: 🗸                                             |   |
| Seneste beskeder: 🗸                                           |   |
| Seneste e-mails: 🗸                                            |   |
| Seneste opkrævninger: 🗸                                       |   |
| orbundsaktivitet                                              | : |
| Der er i øjeblikket ingen forbundsaktivitet registreret       |   |
|                                                               |   |
| Administrator note                                            | 1 |
| Der er i giehlikket ingen administrator note for dette medlem |   |

| eneste events: 🗸                                        |                     |
|---------------------------------------------------------|---------------------|
| eneste beskeder: 🗸                                      |                     |
| eneste e-mails: V                                       |                     |
| eneste opkrævninger: 🗸                                  |                     |
| orbundsaktivitet                                        | :                   |
| Der er i øjeblikket ingen forbundsaktivitet registreret | C? Tilføj aktivitet |
| dministrator note                                       |                     |
|                                                         | •                   |

## 7 Udfyld felterne med oplysningerne

| Navn                    | Tilmel  |                    |            |            |
|-------------------------|---------|--------------------|------------|------------|
|                         | 24-01-: | Tilføj aktivitet   |            |            |
| Gradueringsoplysninger  |         | Navn på aktivitet: | Туре:      |            |
| Dasnummer               |         | Angiv navn         | Stævne     |            |
| Pasinuminer.            |         | Dato start:        | Dato slut: |            |
| Seneste graduering:     |         | Angiv dato         | Angiv dato |            |
| Seneste licensbetaling: |         |                    |            | THE        |
|                         |         |                    |            | ninøj akuv |
| Stævneresultater        |         |                    | :          | Senest     |

## 8 Click "Tilføj aktivitet"

| Javn på aktivitet: | Туре:      |                       |                    |
|--------------------|------------|-----------------------|--------------------|
| Træner 1A          | Kursus     | ~ 1                   |                    |
| )ato start:        | Dato slut: |                       |                    |
| 03-03-2023         | 05-03-2023 |                       | Clat hatalingskart |
|                    |            |                       |                    |
|                    | Ţ          | ilføj aktivitet Luk   |                    |
|                    | :          | Seneste events: 🗸     |                    |
|                    |            | Seneste beskeder: 🗸   |                    |
| medlem.            |            | Seneste e-mails: 🗸    |                    |
|                    |            | Seneste opkrævninger: | <b>~</b>           |
|                    |            |                       |                    |